# How to Cancel Slots the Community Pool

Please follow these steps to if you need to <u>cancel</u> a current reservation

Summer 2020

1. Use your Metro District specific URL, and go to the reservation website:

#### https://metrodistricts.getomnify.com

| MetroDistric   | Hume Schebules Message Uv | LOG IN CREATE ACCOUNT                              |                      |
|----------------|---------------------------|----------------------------------------------------|----------------------|
| MetroDistricts |                           | All times are in local timestone of America/Benaer |                      |
|                |                           |                                                    |                      |
|                |                           |                                                    |                      |
|                |                           |                                                    |                      |
|                |                           |                                                    |                      |
|                |                           |                                                    |                      |
|                |                           |                                                    | The homepage         |
| WESSAGE US     | CONTRCT VS                |                                                    | looks like this. You |
|                |                           |                                                    | will see your Metro  |
| MetroDistricts |                           | movery house Prevented by 💭 ministry               | District logo, here. |
|                |                           |                                                    |                      |

### 2. Log into the account you already created.

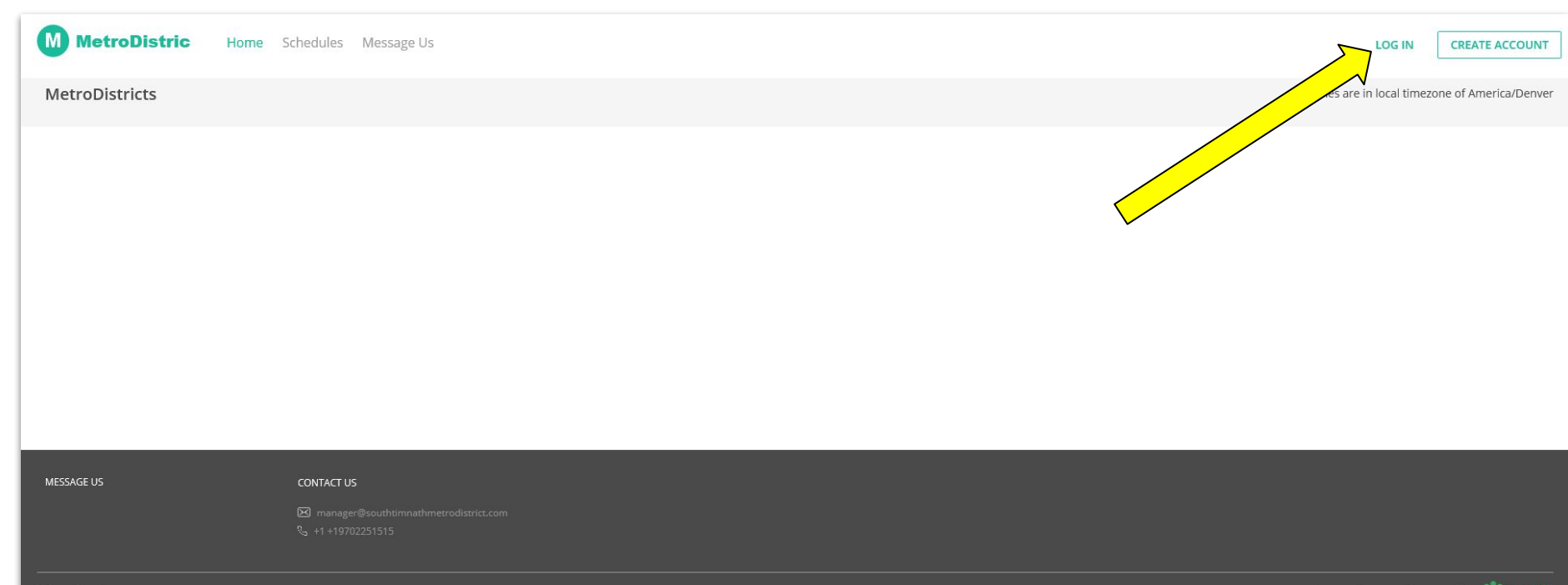

### 3. Go into "View Profile"

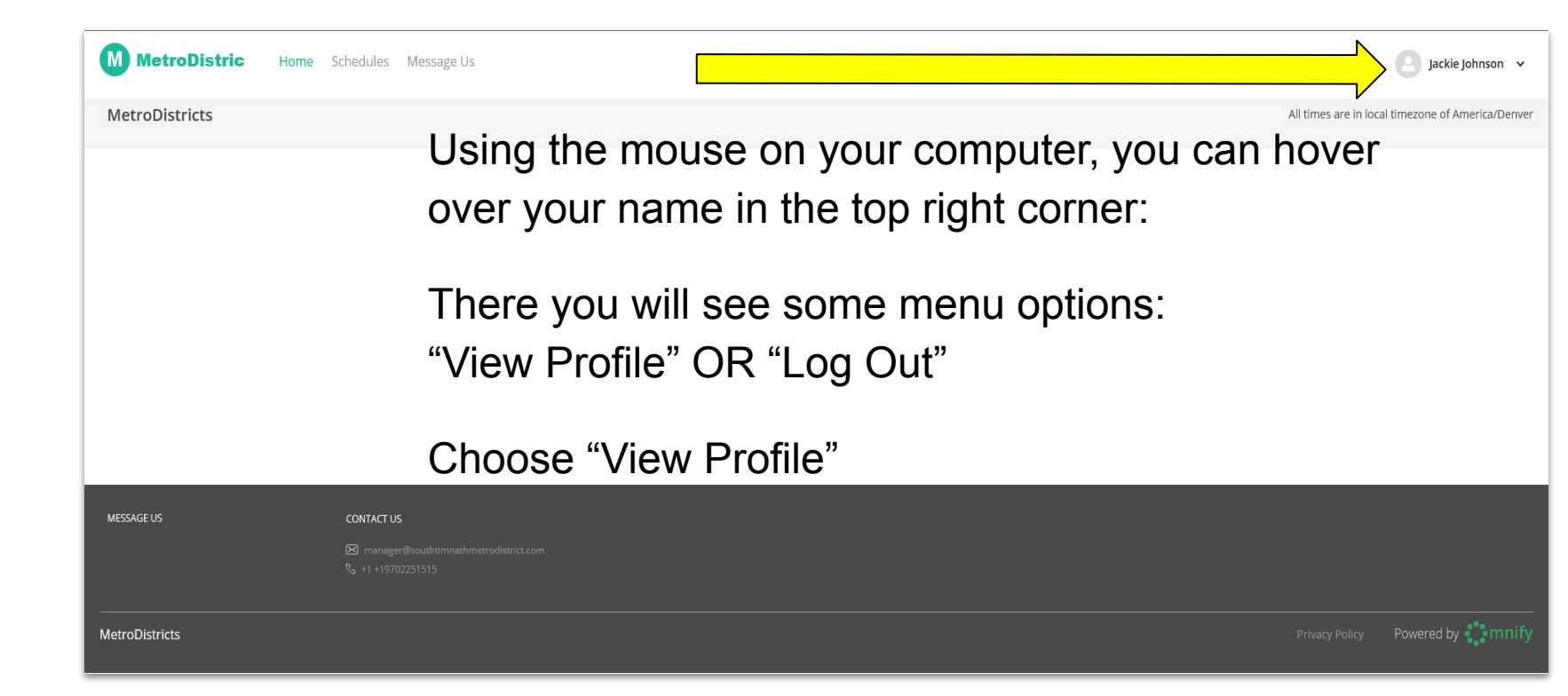

4. Once in your account, locate"My Schedule" on the left side of the screen.

Click that option.

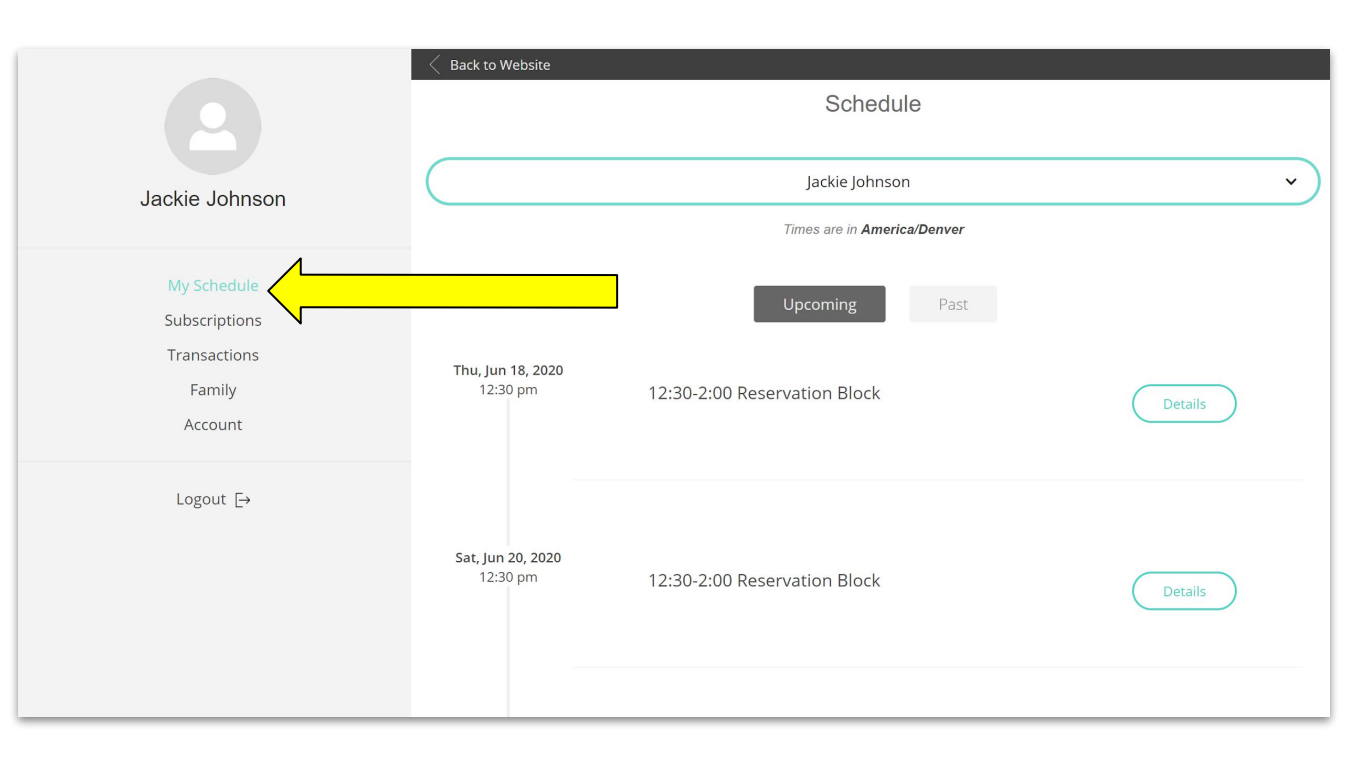

#### 5. From "My Schedule" page, you can click on "Details" of the specific reservation that you want to cancel

|                                   | < Back to Website                    |                              |         |
|-----------------------------------|--------------------------------------|------------------------------|---------|
| 2                                 |                                      | Schedule                     |         |
| Jackie Johnson                    |                                      | Jackie Johnson               | ~       |
|                                   |                                      | Times are in America/Denver  |         |
| My Schedule<br>Subscriptions      | <b>Thu, Jun 18, 2020</b><br>12:30 pm | Upcoming Past                |         |
| Transactions<br>Family<br>Account |                                      | 12:30-2:00 Reservation Block | Details |
| Logout <u></u> E→                 | <b>Sat, Jun 20, 2020</b><br>12:30 pm | 12:30-2:00 Reservation Block | Details |
|                                   |                                      |                              |         |

6. A pop-upbox will takeyou directly tothe cancelingoption.

Choose "Cancel Booking" to cancel that reservation

|                | 🗧 Back to Website                                                            |                              |         |  |  |
|----------------|------------------------------------------------------------------------------|------------------------------|---------|--|--|
|                | 12:30-2:00 Reservation B                                                     | lock                         |         |  |  |
|                | Description: 12:30 Reservatio                                                | n                            |         |  |  |
| Jackie Johnson | <b>Start Date:</b> Thu, Jun 18, 2020                                         | × )                          |         |  |  |
|                | Start Time: 12:30 pm (Americ                                                 | a/Denver)                    |         |  |  |
|                | End Time: 02:00 pm (America/                                                 | /Denver)                     |         |  |  |
|                | Trainer: guy johnson<br>Location: 6795 Crystal Downs Drive, Windsor, CO, USA |                              |         |  |  |
| Subscriptions  |                                                                              |                              |         |  |  |
| Transactions   |                                                                              |                              |         |  |  |
| Family         |                                                                              | Cancel Booking               | Details |  |  |
| Account        |                                                                              |                              |         |  |  |
| Logout [→      |                                                                              |                              |         |  |  |
|                | Sat, Jun 20, 2020<br>12:30 pm                                                | 12:30-2:00 Reservation Block | Details |  |  |

## The reservation will STILL appear in your "My Schedule" page, but it will indicate "CANCELLED"

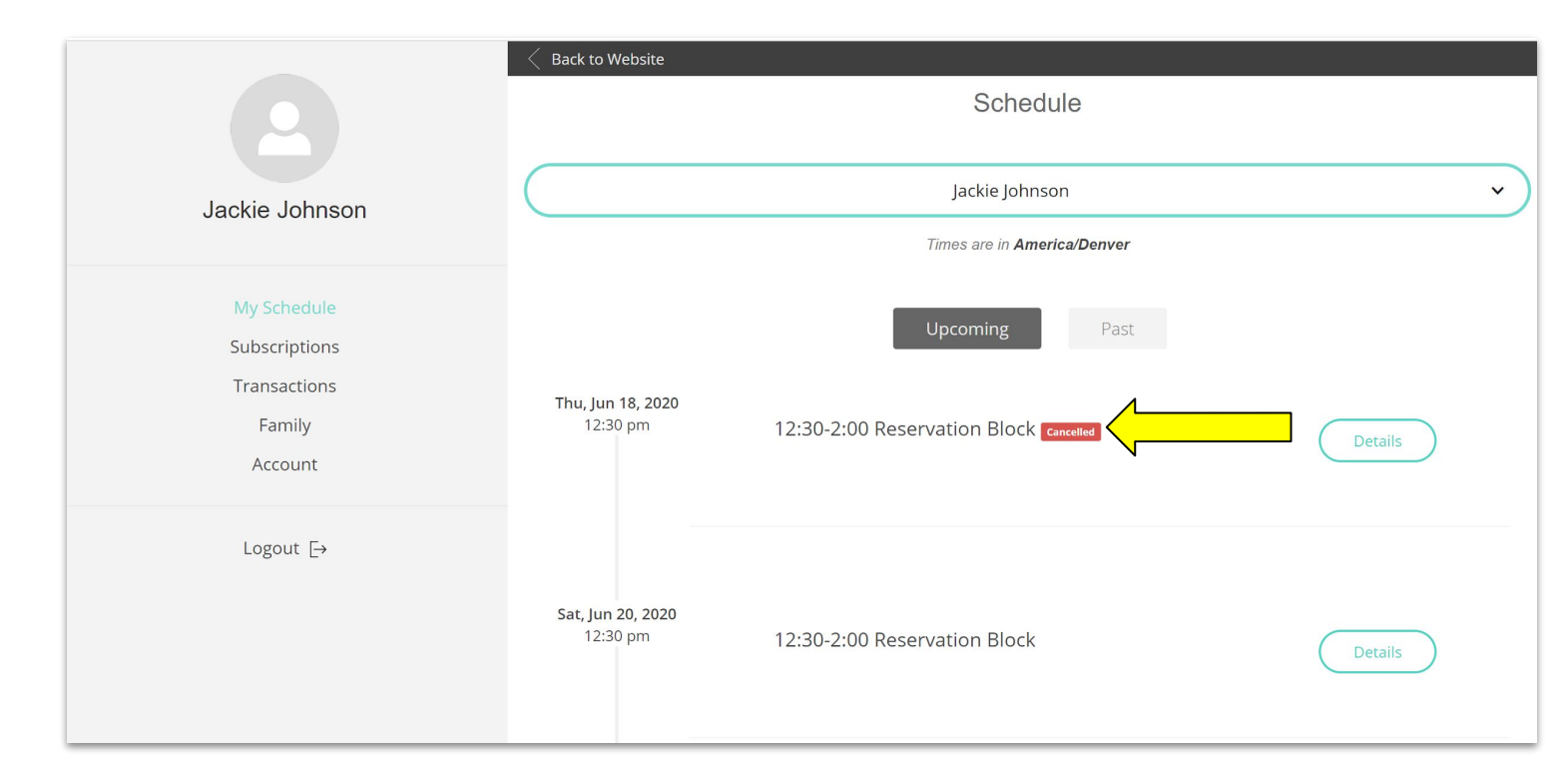

The Metro District appreciates your patience and grace during this learning curve.

We look forward to being able to have some summer fun at the community center pool!